## Transcribing audio within Word

Live transcribing is unlimited – transcribing from an uploaded file is limited to 5 hours a month.

Go into Word **online** (this feature is not currently available in the desktop version of Word) – find the Dictate button on the taskbar, press on the down arrow, and click the transcribe option.

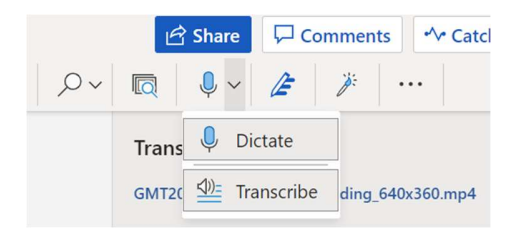

Then click 'Upload audio' to transcribe a pre-recorded file (or 'Start recording' to Dictate through your microphone).

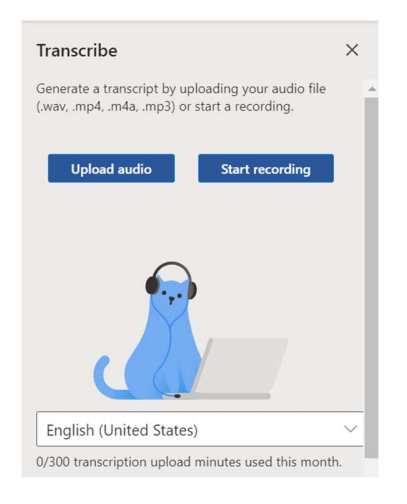

Find file and click open.

When finished click add to document.

| Transcribe      |                  |                  |          |          | ×     |
|-----------------|------------------|------------------|----------|----------|-------|
| GMT20220209     | 9-112930_        | Recordin         | g_640x36 | 50 1.mp4 |       |
| 00:00:00        |                  |                  |          | 00:      | 00:34 |
| 1x              | $ \triangleleft$ | $\triangleright$ | ⊳I       | 口")      |       |
| Some recordin   | ig to the        | cloud is c       | oming up | 1rc?     |       |
| With speake     | ers              |                  | you      |          |       |
| With timestamps |                  |                  |          | is nane  |       |
|                 |                  |                  | e tr     |          |       |